## Plug and Play Network Camera (P2P) Easy User Manual

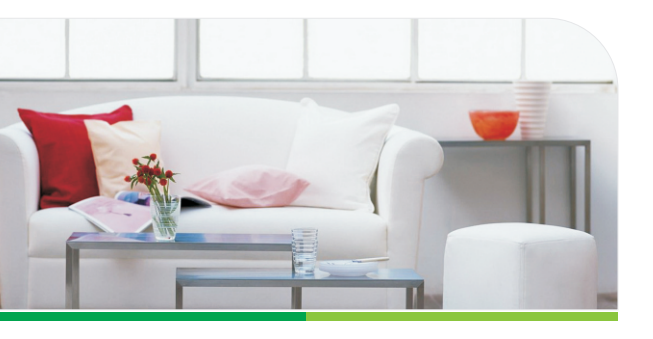

More information, please visit the online CD information on the website http://www.netcam360.com

## Routine Use Way

## 1.Connected network camera

2.Install the client software

download and install software

1)Installing WiFi antenna. Tightening and antenna erected vertically, as shown in picture(1). 2).Network camera (IPC) connected to the power supply 3).Connected to the router. Plug one cable into the router, another one connected to the network camera port. Please wait after conection the power and IPC will check itself.

1). Make sure your phone connected to the Internet( WiFi/3G/4

2). Android version of the smartphone, scan two-dimensional

3). Apple users please enter the Apple store search "netcar

code to download and install the application as shown in picture

## Picture (1)

# Picture (2)

3. Access to the network camera ID (Android system mobile client as an example):

1). Running mobile application, click on "Add device" . Picture (3)

(2) or login www.netcam360.com download.

🕻 🖞 🛲 🗣 🔟 👘 🔂 💟 🖤 🖬 🔒 20:1 NetCam Add device

Messages Profiles About

Picture (3)

2). Through the LAN and search the ID number to conect.Picture (4)

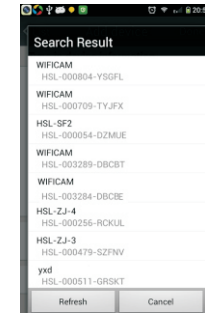

3). To get the ID number via bar code scanning equipment. Scans the two-dimensional in the base of the camera code label, complete the camera added.Picture(5)

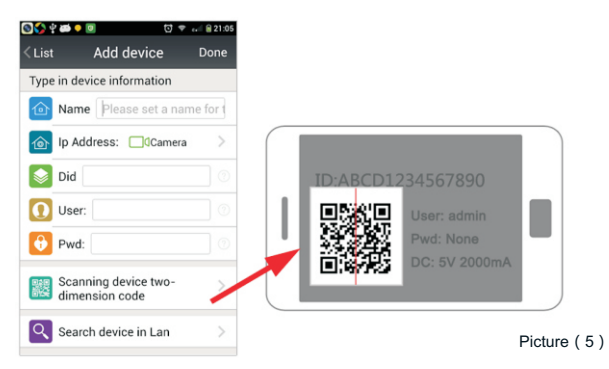

4). By manually entering the network camera device ID, click Finish to add the camera. Picture(6)

| 2 <b>₩ • 0</b> 07 €                    | 21:08 | 66   | 4 📾      | 0         |              |
|----------------------------------------|-------|------|----------|-----------|--------------|
| Add device D                           | one   | Ð    | <b>)</b> | NetC      | am           |
| in device information                  |       | 企    | Add      | device    |              |
| Name WIFICAM                           |       |      | 71010    | . active  |              |
| Ip Address: CCamera                    | >     |      |          | VIFICAM   |              |
| Did HSL-000000-GSSSS                   | 0     |      | V        | VIFICAM   |              |
| User: admin                            |       |      | C        | loud visi | on cod       |
| Pwd.                                   |       |      |          | On line   |              |
|                                        |       |      |          | On line   | ch           |
| Scanning device two-<br>dimension code | >     |      |          |           |              |
| Search device in Lan                   | >     | 1    |          |           | $\heartsuit$ |
|                                        |       | Devi | ices     | Messages  | Profiles     |

picture(1). 2.Watch videos

Picture (6)

Picture (4)

4.Watch Videos(Supported browsers, PC client, mobile client, for example the following figure to phone).

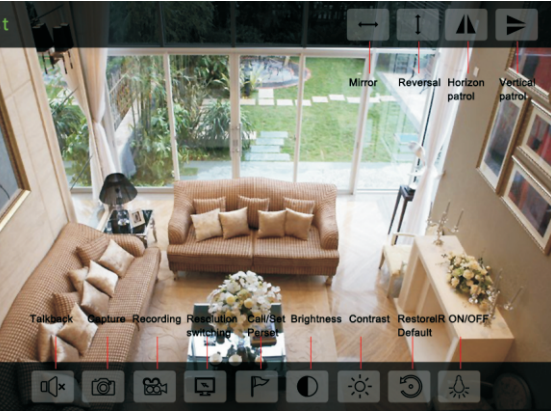

## AP way to see the video method

### 1.Connected network cameras

1). Installing WiFi antenna. Tightening and antenna erected vertically, as shown in

2).Switched network camera (IPC) Power.

3), AP Access: by scanning the bar code at the bottom of the machine or the LAN search, add AP cameras, after successfully added and click Set button WiFi setup on the right side of the main menu in the video list, the Wifi connection is successful, that is to achieve the success of the camera and WiFi LAN connection

After connecting the power of the network camera, it becomes AP hotspot.In "mobile wireless conection" find the same name equipment as the SSID under the bottom of the camera, and enter the password to complete access to the phone

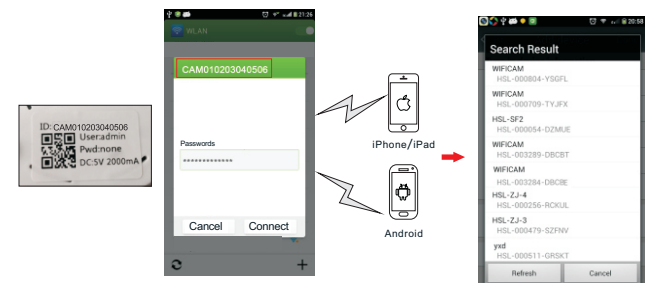

Select "Scan Barcode" or "Search" to add this camera

Click on any of the list on the right side of the camera settings button Set the connection WiFi router, this camera can be added to the Internet, You can watch anytime, anywhere via the Internet of this camera.

| ••∞∞+2884.♥ 18:16 @ f ● ■ | D      | +++            | © 1 0 <b>m</b> ) |        | •••••• 中国용组  ▼          Ioc_SetUP Ior         LDC_DEVICESTAT | ™SSI ® ≁<br>C_WiFiSetup ⊡<br>US | .ne   |
|---------------------------|--------|----------------|------------------|--------|--------------------------------------------------------------|---------------------------------|-------|
| Add Camera >              |        | loc_WiFiSetup  |                  |        | loc_None                                                     | loc_NotConnect                  | ad be |
| yxd-16G                   |        | loc_UserSetup  |                  |        | loc_Safety                                                   | aty loc_None                    |       |
|                           |        | loc_TimeSetup  |                  |        | loc_NCHAN                                                    | D                               |       |
|                           | $\Box$ | loc_AlarmSetup |                  | $\Box$ |                                                              |                                 |       |
|                           | r      |                |                  | ~      | loc_ManageWIFINetwork                                        |                                 |       |
|                           |        | the_r in delap |                  |        |                                                              |                                 |       |
|                           |        | loc_EmailSetup |                  |        | TP-LINK-ZK                                                   |                                 |       |
|                           |        |                |                  |        | loc_Safety:WPA2+PSK(A )<br>loc_SignalStrength:100%           |                                 |       |
|                           |        |                |                  |        |                                                              |                                 |       |
|                           |        |                |                  |        | TP-LINK-ZK                                                   |                                 |       |
|                           |        | loc_OnvifSetup |                  |        | loc_Safety:WPA2-P                                            | SK(A                            |       |
|                           |        |                |                  |        | loc_SignalStrength:                                          | 100%                            |       |

4). Web (IE browser): Search the Network Camera, Double-click the IE browser into the network camera (IPC) video (for the first time need to install the IE plug-in); 5). PC client: Install the PC client add devices(Add a device ID or IP address)watch the IPC videos.

## Remark:

The fist time user: PC client/Web browsers/Android phones(Android tablet)/Apple(phone or tablet) you need to install the corresponding software.